# M5200/W5300 **Guida rapida**

ATTENZIONE: Prima di installare e utilizzare la stampante Dell. attenersi alle norme di sicurezza contenute nel Manuale dell'utente.

#### Pannello operatore

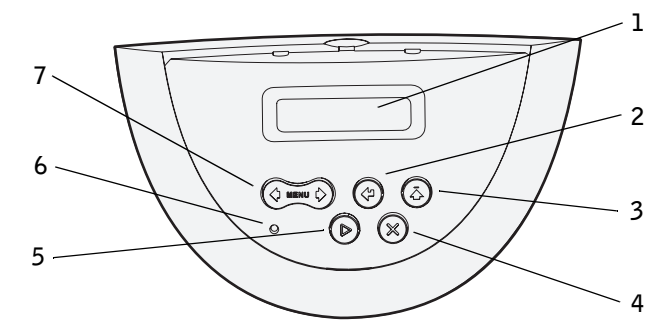

- **1** Display LCD
- **2** Pulsante Seleziona
  - Seleziona la voce sulla seconda riga del display
- Salva la selezione come nuova impostazione predefinita
- 3 Pulsante Ritorna
  - Torna al menu precedente
- 4 Pulsante Stop
- **5** Pulsante **OK** 
  - Esce dai menu e riporta la stampante allo stato **Pronta**
- Annulla i messaggi
- **6** Spia luminosa di alimentazione (intermittente quando la stampante è occupata)
- 7 Pulsante Menu
  - Apre e scorre i menu
  - Mantiene la stampante fuori linea

## Caricamento di un vassoio

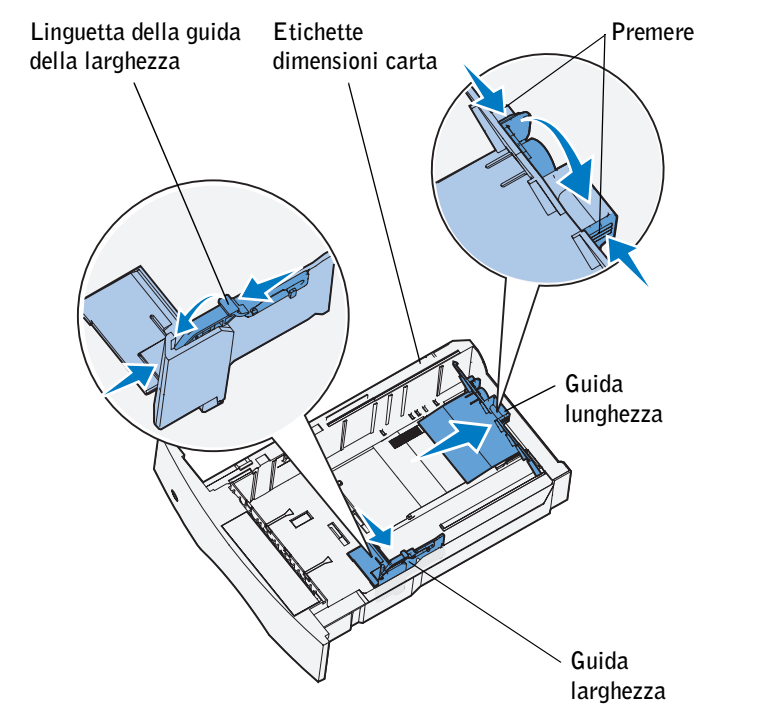

Caricare i supporti di stampa in uno qualsiasi dei vassoi standard od opzionali. La modalità di caricamento è la stessa per tutti i vassoi

- **1** Rimuovere il vassoio.
- **2** Stringere contemporaneamente la guida della larghezza e la relativa linguetta, quindi far scorrere completamente la guida verso il lato destro del vassoio.
- **3** Premere la leva della guida della lunghezza e far scorrere la guida nella posizione adeguata alle dimensioni della carta caricata.
- 4 Caricare i supporti di stampa nel vassoio con il lato di stampa consigliato rivolto verso il basso per la stampa su una sola facciata o verso l'alto per la stampa fronte/retro. Non caricare supporti di stampa oltre il limite indicato.
- **5** Stringere contemporaneamente la guida della larghezza e la relativa linguetta, quindi far scorrere la guida della larghezza verso sinistra finché non tocca leggermente il bordo della risma

#### Caricamento dell'alimentatore multiuso

- **1** Premere il pulsante di rilascio inferiore e aprire lo sportello dell'alimentatore multiuso.
- 2 Estrarre l'asta di metallo in modo che possa sostenere il tipo di supporto di stampa scelto.
- **3** Far scorrere completamente la guida della larghezza verso il lato destro.
- **4** Posizionare il supporto di stampa nell'alimentatore multiuso e inserirlo senza forzare.

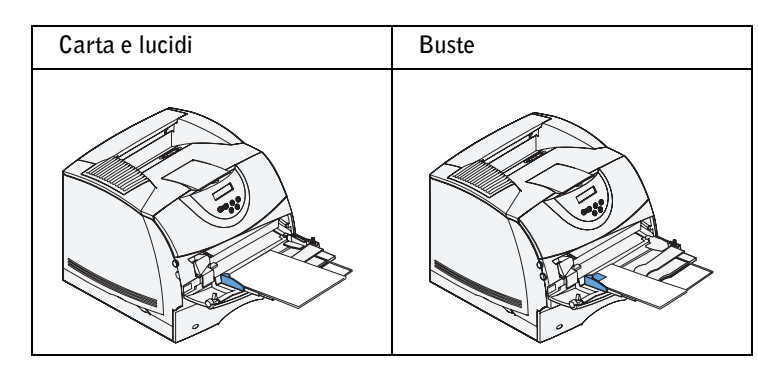

**5** Far scorrere la guida della larghezza fino ad accostarla al bordo del supporto di stampa.

#### Caricamento della carta intestata

La modalità di caricamento della carta intestata varia a seconda che si stampi in fronte/retro e che si usi l'alimentatore multiuso o un vassoio.

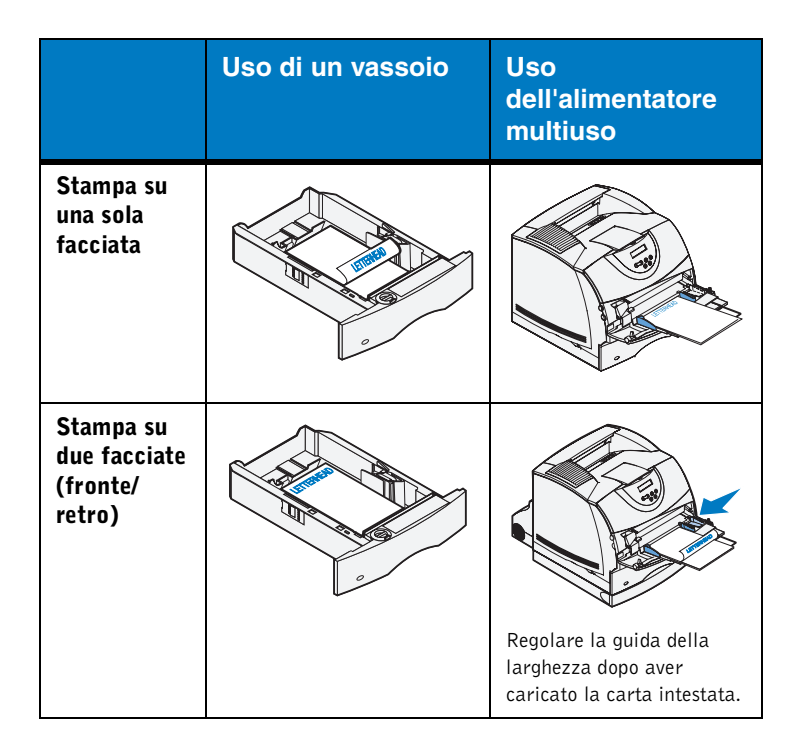

#### Stampa della pagina delle impostazioni dei menu

Per verificare le impostazioni Dimensioni carta e Tipo di carta, controllare le opzioni installate e la memoria, stampare una pagina delle impostazioni dei menu.

- **1** Premere **Menu** fino a visualizzare **Menu Utilità**, quindi premere Seleziona.
- 2 Premere Menu fino a visualizzare Stampa menu, quindi premere Seleziona. Verrà stampata la pagina delle impostazioni dei menu.

#### Annullamento di un processo di stampa

Per annullare un processo dopo che è stata avviata la stampa:

- **1** Premere una volta la freccia a sinistra sul pulsante Menu. Vengono visualizzate le voci MENU PROCESSO e Annulla processo.
- **2** Premere **Seleziona**. Viene visualizzato il messaggio Annullamento processo.

### Stampa di processi riservati

Se si desidera mantenere un processo riservato, è possibile memorizzarlo nella stampante e stamparlo personalmente.

**AVVERTENZA:** Questa opzione è supportata soltanto dai driver per stampante personalizzati contenuti nel CD dei driver fornito con la stampante.

Per stampare un processo riservato:

- **1** Nell'elaboratore di testi, foglio elettronico, browser o altro tipo di applicazione, selezionare File > Stampa.
- 2 Fare clic su Proprietà (oppure Opzioni, Stampante o **Imposta** a seconda del tipo di applicazione) per visualizzare le impostazioni del driver della stampante.
- **3** Fare clic su **Guida**, consultare l'argomento "Stampa di un processo riservato" o "Stampa e mantieni" e seguire le istruzioni.

AVVERTENZA: Se si invia un file di notevoli dimensioni a una stampante di rete condivisa, il file viene mantenuto nella memoria della stampante fino al momento della stampa. Ciò può impedire ad altri utenti di stampare. Recuperare i processi di stampa appena possibile. Per verificare la quantità di memoria della stampante, vedere Stampa della pagina delle impostazioni dei menu.

- **4** Per recuperare il processo di stampa riservato, dal pannello operatore della stampante attenersi alla procedura seguente:
- a Premere una volta la freccia a destra sul pulsante Menu. Viene visualizzata la voce **Processo riserv**. Premere Seleziona.
- **b** Premere **Menu** fino a visualizzare il proprio nome utente, quindi premere **Seleziona**.
- c Immettere il proprio PIN (Personal Identification Number) di quattro cifre utilizzando il tastierino numerico del pannello operatore. Man mano che si digita il PIN, sul display vengono visualizzati degli asterischi al posto dei numeri.
- d Premere Menu fino a visualizzare Stampa processo, quindi premere Seleziona. Se si sceglie Stampa tutto, vengono inviati alla stampante tutti i processi identificati dal nome e dal PIN dell'utente.
- e Premere Menu fino a visualizzare il processo che si desidera stampare, quindi premere Seleziona.
- f Premere OK per inviare il processo in stampa.

Dopo la stampa, il processo riservato viene eliminato dalla memoria e la stampante ritorna allo stato **Pronta**.

© 2003 Dell Computer Corporation. Tutti i diritti riservati.

| Codice  | L.  | DΕ | LL | 299 |
|---------|-----|----|----|-----|
| E.C. 54 | 181 | 84 |    |     |

8/03 Stampato negli Stati Uniti.

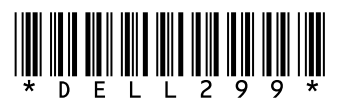

#### Messaggi della stampante

| Messaggio                                                                                                    | Azioni                                                                                                    |
|----------------------------------------------------------------------------------------------------|----------------------------------------------------------------------------------------------------|
| <b>Cambia vassoio x</b><br>È necessario caricare<br>un supporto di tipo o<br>dimensioni diverse.                                | <ul> <li>Rimuovere il supporto in uso dal vassoio<br/>specificato e caricare quello richiesto.</li> <li>Premere Seleziona per annullare il<br/>messaggio e riprendere la stampa con il<br/>supporto attualmente caricato nel<br/>vassoio.</li> <li>Annullare il processo corrente.</li> </ul>                                      |
| <b>Carica manuale</b><br>La stampante è pronta<br>per l'inserimento del<br>supporto di stampa<br>nell'alimentatore<br>multiuso. | <ul> <li>Nell'alimentatore multiuso, caricare il<br/>supporto di stampa specificato sulla<br/>seconda riga del display.</li> <li>Premere Seleziona o OK per ignorare la<br/>richiesta di alimentazione manuale e<br/>stampare sul supporto già inserito in uno<br/>dei vassoi.</li> <li>Annullare il processo corrente.</li> </ul> |
| <b>In attesa</b><br>La stampante ha<br>ricevuto i dati da<br>stampare ma è in<br>attesa di un comando<br>o di dati aggiuntivi.  | <ul> <li>Premere OK per stampare il contenuto<br/>del buffer.</li> <li>Annullare il processo corrente.</li> </ul>                                                                                                    |
| <b>Non pronta</b><br>La stampante non è<br>pronta per elaborare<br>dati.                                                        | Premere <b>OK</b> per riportare la stampante<br>nello stato di ricezione dei processi.                                                                                                    |
| Svuotamento<br>buffer in corso<br>È in corso<br>l'eliminazione del<br>processo di stampa<br>corrente.                           | <ul> <li>Attendere che il messaggio venga<br/>annullato.</li> <li>Talvolta questo messaggio indica che i<br/>dati del driver non corrispondono ai dati<br/>attesi dalla stampante. Se questo<br/>problema si verifica spesso, provare a<br/>stampare con un altro driver per<br/>stampante.</li> </ul>                             |

#### Accesso alle aree di inceppamento

Aprire sportelli e coperchi, rimuovere i vassoi e le opzioni per accedere alle aree di inceppamento. L'illustrazione mostra l'ubicazione delle origini e delle possibili aree di inceppamento. Rimuovere eventuali processi di stampa dai vassoi di uscita prima di aprire lo sportello superiore anteriore.

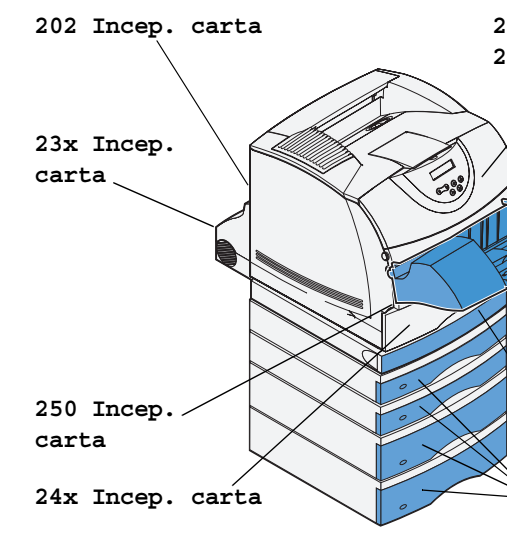

#### ATTENZIONE: Non tentare di rimuovere gli inceppamenti utilizzando arnesi o utensili poiché potrebbero causare danni permanenti alla stampante.

| 200 Incep. carta | Sportello anteriore                                             |
|------------------|-----------------------------------------------------------------|
| 201 Incep. carta | Sportello anteriore                                             |
| 202 Incep. carta | Sportello posterior                                             |
| 23x Incep. carta | Sportello posterior                                             |
|                  | Coperchio di acces<br>fronte/retro (rimuo<br>alimentazione stan |
| 24x Incep. carta | Vassoio di alimenta                                             |
|                  | Vassoi carta                                                    |
| 250 Incep. carta | Sportello anteriore<br>quando l'alimentat                       |
| 260 Incep. carta | Alimentatore buste                                              |

#### Origine carta Fronte/retro\* Stampa menu rocesso riserv.\*\* Dimensioni carta Rilegatura f/r\* Stampa imp. rete <x> Proc. in attesa\*\* Tipo di carta Numero copie Stampa font Annulla processo\*\* Tipi personaliz. Pagine bianche Impost. di fabb. Ripristino stamp. 200 Incep. carta Impost. generale Fascicolazione Traccia esadecim. Buffer di stampa\*\* Fogli separatori 201 Incep. carta Sostit. dimens. Config. al. m. uso Orig. separatore 260 Incep. Miglioram. buste Stampa multipag. Grana carta Ordine multipag. carta Peso carta Vista multipag. Bordo multipagina Caricam. carta\* 23x Incep Menu Postscript Menu Emulaz. PCL Menu Qualità Menu Impostaz. carta Errore stampa PS Risoluz. stampa Origine font Linguaggio stamp. Nome font Tonalità toner Risparm. energia 24x Incep. PictureGrade Dimens. in punti Avvio rapido carta Salva risorsa Passo Set di simboli Timeout stampa Orientamento Timeout attesa Righe per pagina Proseq. autom. Larghezza A4 Rimoz. inceppam Protez. pagina Rinumera vassoio CR automatico dopo LF Area di stampa LF automatico dopo CR Lingua schermo Control. allarme Allarme toner superiore superiore e della stampante e dell'unità fronte/retro sso anteriore all'unità Menu Rete Menu USB overe il vassoio di Rete standard USB standard ndard) SmartSwitch PCL SmartSwitch PCL SmartSwitch PS azione standard SmartSwitch PS Modo NPA Modo NPA \* Le voci disponibili variano a seconda delle opzioni installate. Buffer di rete Buffer USB PS binario MAC PS binario MAC inferiore (abbassato \*\* Le opzioni sono disponibili solo se è stato inviato un processo in stampa. Impost. rete std tore buste è installato)

Menu Fascicolaz.

Menu Utilità

Menu Processo

Menu del pannello operatore

Menu Carta